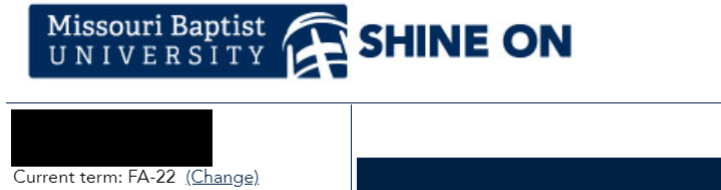

Student Portal News Edit Profile Logout ACCESS ALL YOUR COURSE SYLLABI AND COURSE MATERIALS IN ONE А A А PLACE My MBU Access Log into our new syllabus management tool, Simple Syllabus by clicking https://mobap.simplesyllabus.com Home Log into Simple Syllabus using your MBU username and password. When the page opens, you can click "My Courses" to access a library of all your syllabi for the current Calendar term, and click on "View Material List" for a list of all books and supplies that you will need for your My Bill courses in the current term. Course syllabi are also available in your Canvas shell for each course, but this new tool gives you one location where you can see all your syllabi and materials in one place. My Financial Aid Created on 8/19/2022 4:30:03 PM My Payments/Refunds My Schedule **IMPORTANT NOTICE:** My Course Attendance A SERVICE FEE WILL BE CHARGED FOR CREDIT/DEBIT CARD **TRANSACTIONS BEGINNING JUNE 1, 2022** My Transcript My Grades For further details and FAQ's, please click here. My Document Tracking

Once you click that you will be pulled to Nelnet. Please fill in any demographic information to set up your account if you have not already. You will be taken to the **Nelnet Home Page.** Then you should see this screen:

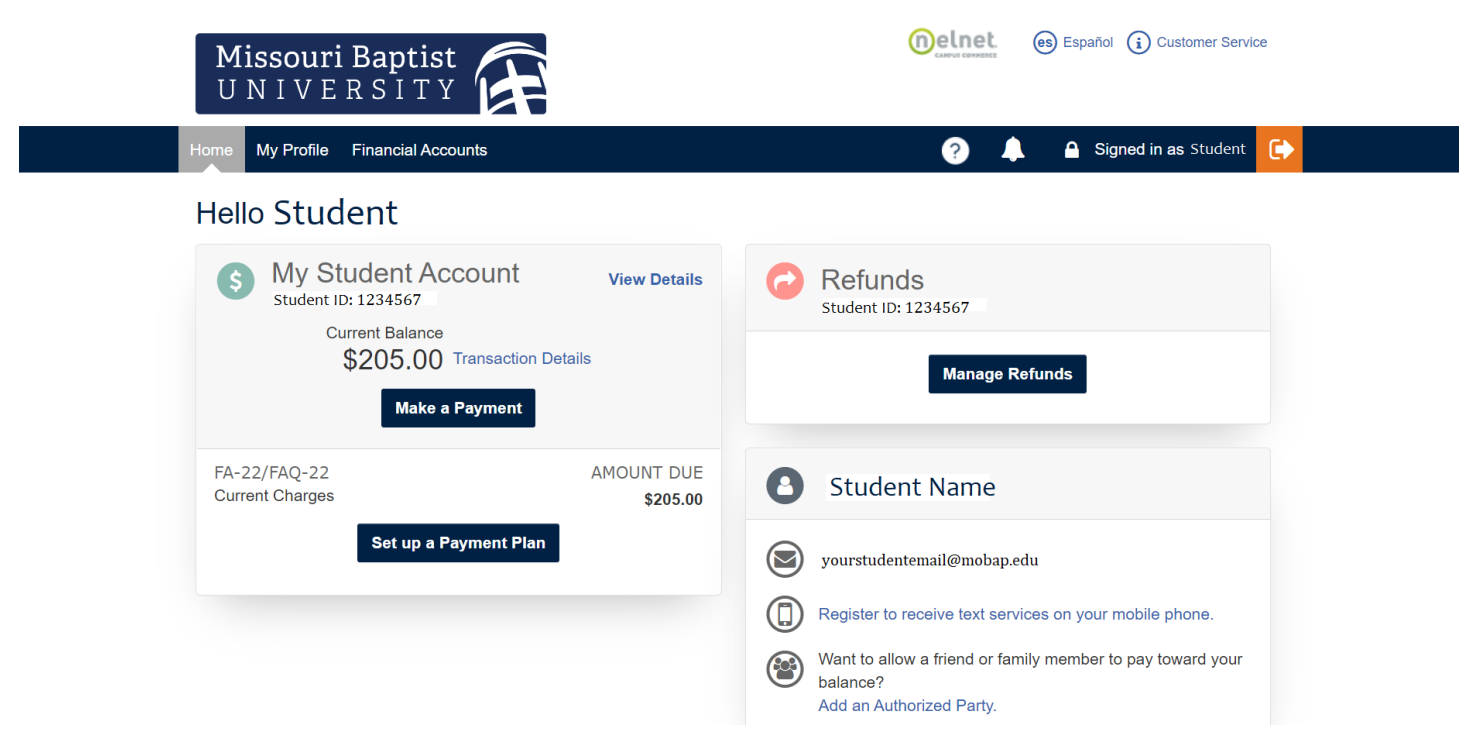

If you would like to set up a payment plan, please click the link and follow these steps:

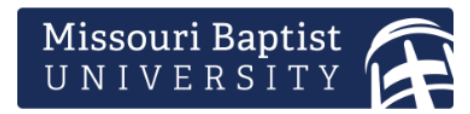

Is someone else paying tuition for you?

(n)elnet.

Add them as an **Authorized Party** so they can sign up for the payment plan using their financial account.

es Español (i) Customer Service

Missouri Baptist University

Want to designate another payer?

### Welcome

Thank you for choosing to set up a payment plan. Click the Begin button to get started.

### Before proceeding, please read the following.

Students: If someone is paying on your behalf, you MUST first set them up as an Authorized Payer.

Authorized Payers: If you are paying on behalf of the student, the student must set up their account first and then add you as an Authorized Payer.

|                        |               |              | Ве                 | gin Ca              | ncel                  |           |              |
|------------------------|---------------|--------------|--------------------|---------------------|-----------------------|-----------|--------------|
| Missouri Bapt          | ist Universi  | ty           |                    |                     |                       |           | FA-22/FAQ-22 |
| Progress Tracker       |               |              |                    |                     |                       |           |              |
| •                      |               |              |                    |                     |                       |           |              |
| Contact<br>Information | Amount<br>Due | Plan Options | Payment<br>Details | Payment<br>Schedule | Review &<br>Authorize | Thank You |              |

# **Contact Information**

Demographics

| Student ID*      | 1234567                                                                                                    |                                                                                                    |
|------------------|----------------------------------------------------------------------------------------------------|----------------------------------------------------------------------------------------------------|
| Name             | Student First and Last Name<br>Street Address Edit Details<br>City, State, Zip Code<br>Country<br>Phone Number  | I certify that I am the subscriber to the provided<br>cellular or other wireless number. To stay informed<br>and receive the best service, I authorize Nelnet and<br>its representatives and agents to contact me<br>regarding my account at any current and future<br>numbers that I provide for my cellular telephone or |
| E-mail Addresses | yourstudentemail@mobap.edu<br>Please send me e-mail payment reminders Details                                   | other wireless device using automatic dialing<br>systems, artificial or prerecorded messages, and/or<br>SMS text messages. I understand that standard                                                                                                    |
|                  | All correspondence will be sent via e-mail only<br>Correspondence will be sent to all e-mail addresses provided | message and data rates may be charged by my service provider(s).                                                                                                    |

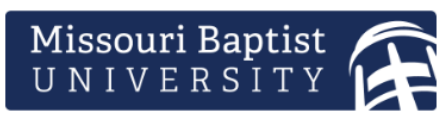

LIVE HELP

#### Missouri Baptist University FA-22/FAQ-22 Progress Tracker Thank You Contact Amount Plan Options Payment Payment Review & Information Due Details Schedule Authorize Amount Due Name Amount Due 205.00 View Details Student First and Last Name

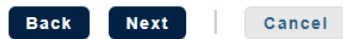

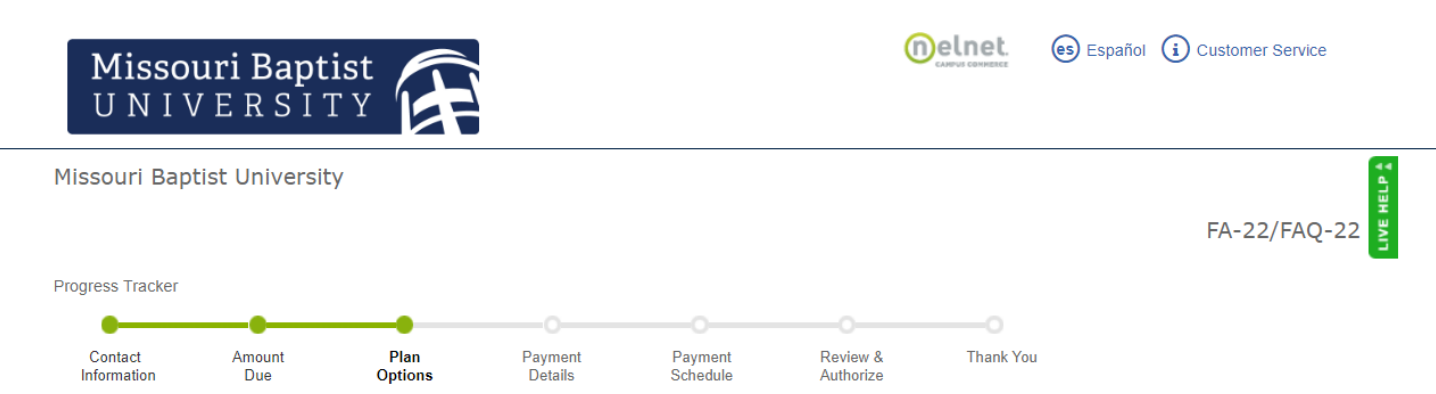

# **Payment Plan Options**

**(**]) You must select a payment schedule Amount Due to Missouri Baptist University: \$205.00 Show: All Items Selected • Select a payment schedule

\*\*Fall 2 Monthly Payment Plan

| Select | Payment Method                                                                      | Number of<br>Payments | Beginning Month | 1st Payment<br>Amount | Available<br>Payment Days | Last Day to Enroll | Payment Plan<br>Enrollment Fee<br>(Due Today) |
|--------|-------------------------------------------------------------------------------------|-----------------------|-----------------|-----------------------|---------------------------|--------------------|-----------------------------------------------|
| ۲      | Automatic Payments from <ul> <li>Bank Account</li> <li>Credit/Debit Card</li> </ul> | 2                     | October 2022    | \$102.50              | 15th                      | 12 Oct 2022        | \$30.00                                       |

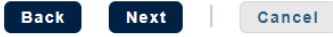

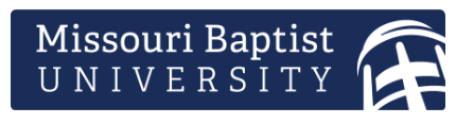

### Missouri Baptist University

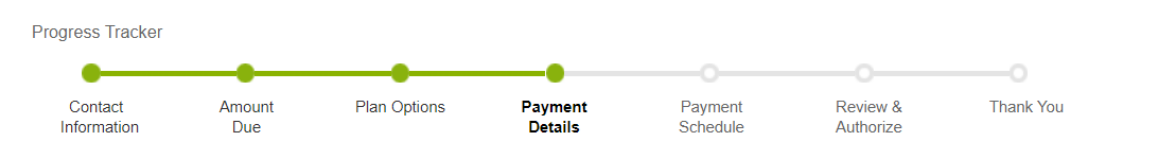

# **Payment Details**

| using | Select                                                                           | U | the following processing fees may apply:     Credit Card - up to 2.85%                             |
|-------|----------------------------------------------------------------------------------|---|----------------------------------------------------------------------------------------------------|
|       | Missouri Baptist University allows you to                                        |   | <ul> <li>Debit Card - up to 2.85%</li> <li>Checking or Savings account - no fee</li> </ul>         |
|       | pay using: a bank account (checking or savings) or a credit/debit card           |   | The amount will be disclosed once you select your payment method                                   |
|       | (Mastercard, American Express, Discover,<br>Diners Club, JCB, UnionPay or Visa). |   | Card transactions for Missouri Baptist University are processed by<br>Nelnet Campus Commerce, USA. |
|       |                                                                                  |   |                                                                                                    |

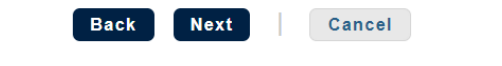

From here, select the payment type you would like to use and fill out the necessary information.

If you would only like to make a payment, please got back to the **homepage**, select make a payment and see the screenshot below:

| Missouri Baptist                      |                                                        | Course consister (See Espai   | ñol (i) Customer Service |          |  |  |
|---------------------------------------|--------------------------------------------------------|-------------------------------|--------------------------|----------|--|--|
| Home My Profile Financial Accounts    |                                                        | 🌲 🔒 :                         | Signed in as Student     |          |  |  |
| Make A Payment<br>Student ID: 1234567 |                                                        | 1 2<br>Select A Payment Methe | 3<br>od Receipt          | _        |  |  |
| Select Accounts to Pay                |                                                        | Want to d                     | esignate another payer?  | Chat Now |  |  |
| ACCOUNT                               | TERM                                                   | CURRENT BALANCE               | PAYMENT AMOUNT           |          |  |  |
| Student Account Balance               | FA-22/FAQ-22                                           | \$205.00                      | \$ Enter Amount          |          |  |  |
|                                       | <ul> <li>\$205.00 Eligible for Payment Plan</li> </ul> |                               |                          |          |  |  |
|                                       | Set up a Payment Plan                                  |                               |                          |          |  |  |
|                                       |                                                        | РАУМ                          | ientamount \$0.00        |          |  |  |

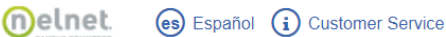

FA-22/FAQ-22

If you would like to add an authorized party, please go back to the homepage, and select "Add an Authorized Party"

Please fill in the information for the person who will be making payments on your account. Once you have filled this out and put their email address, they will receive a link in their inbox to make a payment. They WILL need to answer the Authentication Question provided.

Back to Home

## Add Authorized Party

Required fields are marked with a \*

\* First Name

| 3 | Last Name |  |  |
|---|-----------|--|--|
|   |           |  |  |

### Authorized Party Access

Authorized Parties will have access to your Missouri Baptist University account balance and the activity that the Authorized Party has initiated on your behalf, such as payments. They do not have access to your contact information, user credentials, other Authorized Parties or your financial account information.

Include the details that make up my balance.

### Authorized Party Authentication

Create a question that the authorized party will know the answer to. You may want to inform the authorized party of this question and answer.

\* Authorized Party Authentication Question

e.g. What year did we go to Florida?

\* Authorized Party Authentication Answer

e.g. 2010

#### Web Access

Enter an e-mail address to allow this person to create an account and pay online. We recommend entering a private e-mail address that only the authorized party can access and not a work or shared e-mail address. An e-mail will be sent to this address upon save. If the E-mail Address field is left blank, the authorized party will only be able to discuss your account over the phone.

#### E-mail Address

### Terms and Conditions

In compliance with the Family Educational Rights and Privacy Act of 1974 (as amended), your educational records and your student account information may not be released to a third party (e.g. your spouse, parents, sponsor, etc.) without your explicit permission. By creating an Authorized Party you are giving explicit consent for that individual to view and discuss your account information, make payments on your behalf, and for us to provide information to that individual about the balance of your account. This authorization will remain in effect until you remove the individual as an Authorized Party on your account.

By adding this Authorized Party you, Student Name, agree to the terms and conditions.

Cancel Save

If you have used a bank account or a debit/credit card before and saved it to the account, you can find it under financial accounts. Below is an example of a bank account saved:

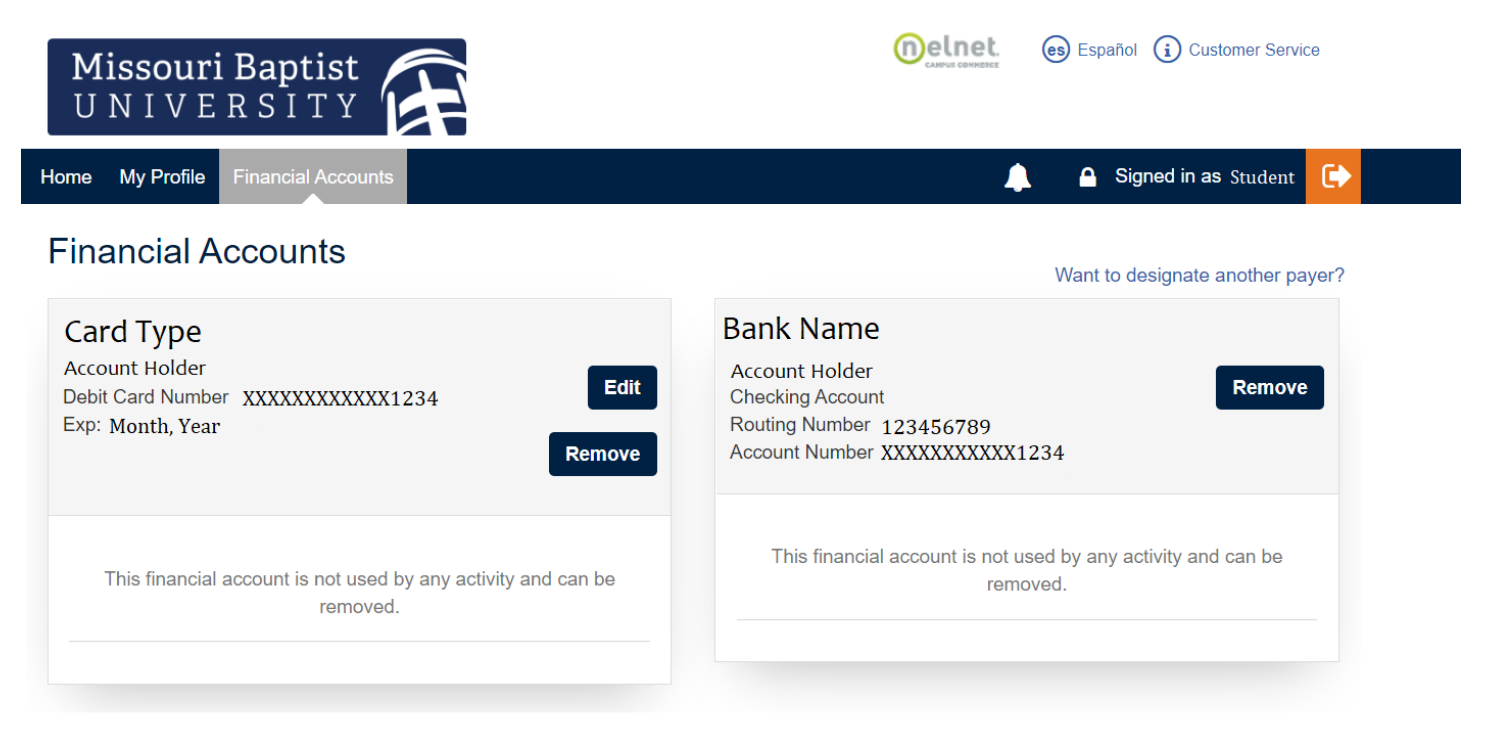